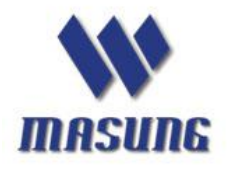

## MASUNG printer Windows USB driver installation manual Ver:2018/01/09

#### content

| Notice1                                |
|----------------------------------------|
| Step 1 2                               |
| Step 2 2                               |
| Step 3 3                               |
| Step 4 3                               |
| Step 5 4                               |
| Step 6 5                               |
| Step 7 6                               |
| Step 8                                 |
| Step 9 Print a driver test page        |
| Step 10 how to see printer USB port 10 |

Notice: this driver is suitable for windows XP/7/8/8.1/10 (including 32 bits and 64 bits)

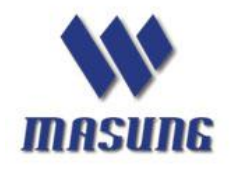

Tel: +86-755-23283616 www.masungtek.com

#### Step 1

Open driver file offered by MASUNG sales, as below

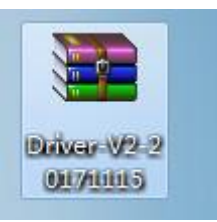

| nare View            |                    |             |      |       |                           | $\sim$ |
|----------------------|--------------------|-------------|------|-------|---------------------------|--------|
| Driver-V2-20171115 > |                    |             | ~    | Ū     | Search Driver-V2-20171115 | م      |
| Name                 | Date modified      | Туре        | Size |       |                           |        |
| PrinterDriver32      | 11/15/2017 4:29 PM | File folder |      |       |                           |        |
| PrinterDriver64      | 11/15/2017 4:29 PM | File folder |      |       |                           |        |
| 🚔 PrinterInstall     | 11/15/2017 11:54   | Application | 1,9  | 06 KB |                           |        |
| To Uninstaller       | 10/31/2017 10:06   | Application | 4    | 98 KB |                           |        |

## Step 2

#### Run as administrator

| View        | Application Tools<br>Manage                                                                                                    | Driver-V2-20171115                                        |                                    |          | - 0                       | × |
|-------------|----------------------------------------------------------------------------------------------------|-----------------------------------------------------------|------------------------------------|----------|---------------------------|---|
| er-V2-20171 | 115 >                                                                                                    |                                                           |                                    | v č      | Search Driver-V2-20171115 | , |
| Name        | ^<br>Driver32<br>Driver64                                                                                                    | Date modified<br>11/15/2017 4:29 PM<br>11/15/2017 4:29 PM | Type<br>File folder<br>File folder | Size     |                           |   |
| 🚔 Printer   | Install                                                                                                    | 11/15/2017 11:54                                          | Application                        | 1,906 KB |                           |   |
| Uninstaller | Run as a<br>Troubles<br>Pin to St<br>Share w<br>Pin to ta<br>Restore<br>Send to<br>Cut<br>Copy<br>Create s<br>Delete<br>Rename | Administrator                                             |                                    |          |                           |   |
|             | Properti                                                                                                    | es                                                        |                                    |          |                           |   |

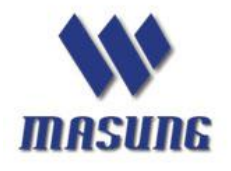

Tel: +86-755-23283616 www.masungtek.com

Step 3

### Choose [Yes] to continue

| <u>,</u> | Do you want<br>publisher to i | to allow this app from an unknown<br>make changes to your PC? |
|----------|-------------------------------|---------------------------------------------------------------|
|          | Program name:                 | PrinterInstall.exe                                            |
|          | File origin:                  | Hard drive on this computer                                   |
| ) :      | Show details                  | Yes No                                                        |

Step 4

### Click [Next] to continue

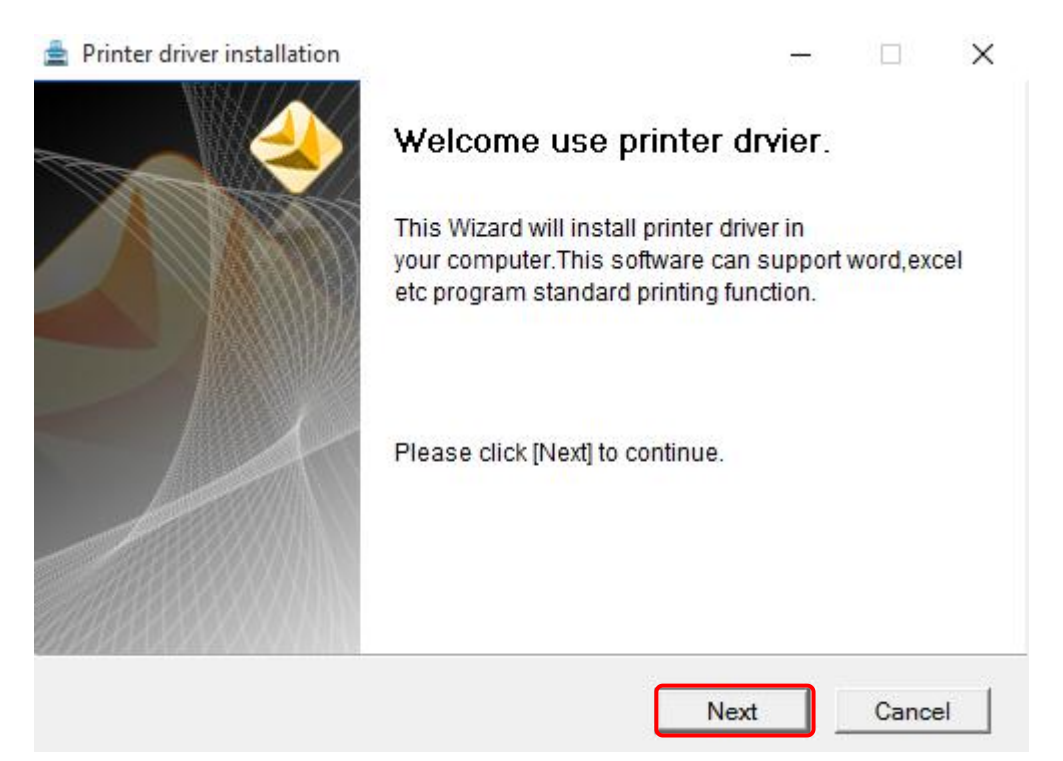

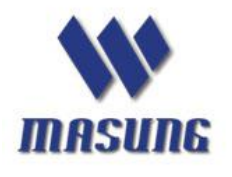

Tel: +86-755-23283616 www.masungtek.com

#### Step 5

For the installation path, you are recommended to use the default path,

but you also can choose your own path as you want.

| The wizard will install the printer<br>want to install to a different folder<br>folder. Click [Next] to continue | driver in the following fol<br>, please click [Browse] a | der,If you<br>and choose other |  |
|----------------------------------------------------------------------------------------------------|----------------------------------------------------------|--------------------------------|--|
| older. Click [Next] to continue.                                                                                 |                                                          |                                |  |
|                                                                                                    |                                                          |                                |  |
| Target folder                                                                                                    |                                                          |                                |  |
| C.WISVVPTILLEIS                                                                                                  |                                                          | Browse                         |  |
|                                                                                                    |                                                          |                                |  |
|                                                                                                    |                                                          |                                |  |
|                                                                                                    |                                                          |                                |  |

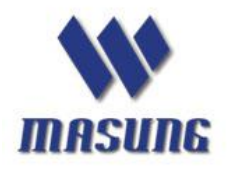

Tel: +86-755-23283616 www.masungtek.com

#### Step 6

Choose correct "printer model", Then click [Install] to continue.

Each Printer model represents different paper width.

- 1. W58(58mm) for 58mm paper width printers
- 2. W80(80mm) for 80mm paper width printers
- 3. W110(110mm) for 110 paper width printers

| Paper width | Printer model   | Auto cutter (Yes/No) |
|-------------|-----------------|----------------------|
| W58(58mm)   | MSP-100         | No                   |
|             | MSP-100II       | No                   |
|             | MS-SP701        | No                   |
|             | MS-N58VB/VW/VH  | Yes                  |
|             | MS-D245         | Yes                  |
|             | MS-FPT201/201K  | Yes                  |
| W80(80mm)   | MS-800S(IP-100) | Yes                  |
|             | MS-T500II       | Yes                  |
|             | MS-530I         | Yes                  |
|             | MS-T840/T850    | Yes                  |
|             | MS-G530/T890    | Yes                  |

Product list as reference:

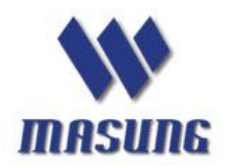

Tel: +86-755-23283616 www.masungtek.com

|             | MS-D347&D347-TL& | Yes |
|-------------|------------------|-----|
|             | TH&THP&TLP&V&    |     |
|             | BE               |     |
|             | MS-FPT301/301K   | Yes |
|             | EP802-TU/TM/TMP  | Yes |
|             | GWK80            | Yes |
|             | MS-LP212         | No  |
| W110(110mm) | MS-2442          | Yes |

#### As below:

| Model  | w80 (80mm) 👻      |                                                                            |                                                                                               |
|--------|-------------------|----------------------------------------------------------------------------|-----------------------------------------------------------------------------------------------|
| Wodel. | w80 (80mm)        |                                                                            |                                                                                               |
| Port:  | w110 (110mm)      |                                                                            |                                                                                               |
|        |                   |                                                                            |                                                                                               |
|        | Set Default Print |                                                                            |                                                                                               |
|        | Print Test Page   |                                                                            |                                                                                               |
|        | Model:<br>Port:   | Model: w80 (80mm)<br>w80 (80mm)<br>Port: w110 (110mm)<br>Set Default Print | Model: w80 (80mm)<br>w80 (80mm)<br>Port: w110 (110mm)<br>Set Default Print<br>Print Test Page |

### Step 7

the driver has been installed in PC successfully. Then click [OK] to finish its installation.

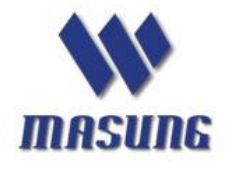

Tel: +86-755-23283616 www.masungtek.com

| Mode |   |             |              |        | × |  |
|------|---|-------------|--------------|--------|---|--|
| Por  | i | The install | ation is com | plete! |   |  |
|      |   |             |              | ОК     |   |  |

### Step 8

Enter into " **Devices and Printers" on PC** and check driver installation result: there should be generated a printer icon, As below

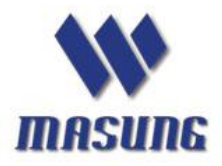

Tel: +86-755-23283616 www.masungtek.com

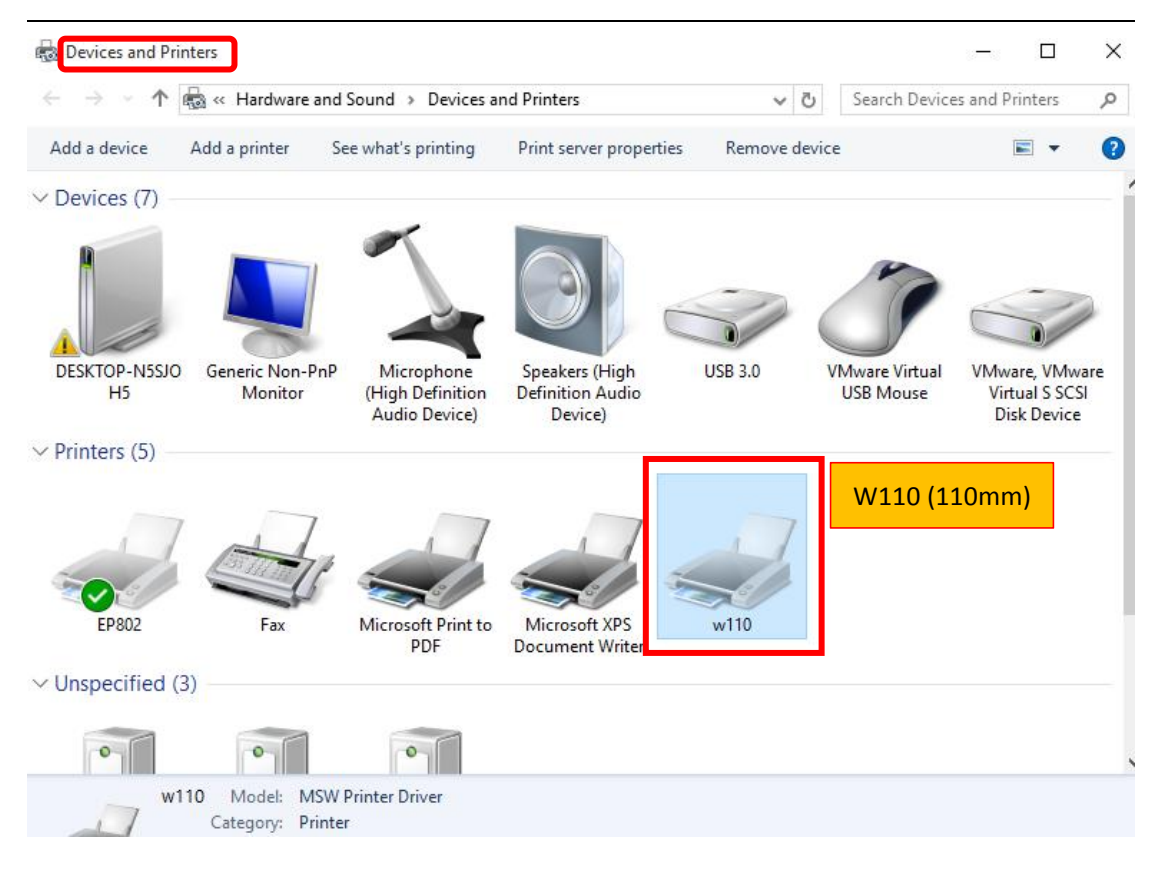

### Step 9 Print a driver test page

After printer driver installed successfully, please load thermal paper correctly.

A. Choose the Printer properties

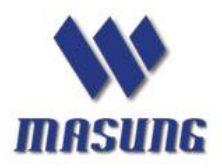

Tel: +86-755-23283616 www.masungtek.com

|                                   | Control Panel >                           | Hardware and Sound                   | <ul> <li>Devices and Printers</li> </ul>                              | -           |               | <b>▼ </b> <sup>4</sup> 9 | Search Devices and Printers | ,    | P |
|-----------------------------------|-------------------------------------------|--------------------------------------|-----------------------------------------------------------------------|-------------|---------------|--------------------------|-----------------------------|------|---|
| Add a device                      | Add a printer                             | See what's printing                  | <ul> <li>Print server proper</li> </ul>                               | ties        | Remove device |                          |                             | . () |   |
| Windows can displa                | ay enhanced devi                          | e icons and informatio               | on from the Internet. Click                                           | to cha      | nge           |                          |                             | >    | ¢ |
| Devices (4)                       |                                           |                                      |                                                                       |             |               |                          |                             |      |   |
| Generic Non-PnF<br>Monitor        | P TESTER_P                                | C VMware Virtu<br>USB Mouse          | al VMware, VMware<br>Virtual S SCSI                                   |             |               |                          |                             |      |   |
| Printers and F                    | axes (3)                                  |                                      | Disk Device                                                           |             |               |                          |                             |      |   |
| Fax                               | Microsoft X                               | PS we                                | See what's printing<br>Set as default printer<br>Printing preferences | ><br>><br>> |               |                          |                             |      |   |
| . Description of the              | Document W                                | riter                                | Printer properties                                                    | •           | w80           |                          |                             |      |   |
| <ul> <li>Unspecified (</li> </ul> | 1)                                        |                                      | Delete print queue                                                    | *           | w110          |                          |                             |      | 7 |
| °                                 |                                           |                                      | Create shortcut<br>Troubleshoot<br>Remove device                      |             |               |                          |                             |      |   |
| IP1000 Printer<br>USB001          |                                           |                                      | Properties                                                            |             |               |                          |                             |      |   |
| we                                | 30 State:<br>Model: MSV<br>Category: Prin | Default 5<br>V Printer Driver<br>ter | Status: 0 document(s) in a                                            | lueue       |               |                          |                             |      |   |

## B. Click [Print Test Page]

| Secur                                                                    | ty                                        | Devid     | e Settings                        | About            |  |
|--------------------------------------------------------------------------|-------------------------------------------|-----------|-----------------------------------|------------------|--|
| General                                                                  | Sharing                                   | Ports     | Advanced                          | Color Management |  |
|                                                                          | w110                                      |           |                                   |                  |  |
| Location:                                                                |                                           |           |                                   |                  |  |
| Comment:                                                                 |                                           |           |                                   |                  |  |
| Model:                                                                   | MSW Print                                 |           |                                   |                  |  |
| THE GLAD                                                                 | TAIDAL LINE                               | er Driver |                                   |                  |  |
| Features<br>Color: No                                                    |                                           | er Driver | Paper available:                  |                  |  |
| Features<br>Color: No<br>Double-si                                       | ded: No                                   | er Driver | Paper available:<br>W110 x 257 mm |                  |  |
| Features<br>Color: No<br>Double-si<br>Staple: No                         | ded: No                                   | er Driver | Paper available:<br>W110 x 257 mm |                  |  |
| Features<br>Color: No<br>Double-si<br>Staple: No<br>Speed: Un<br>Maximum | ded: No<br>known<br>resolution: 20        | er Driver | Paper available:<br>W110 x 257 mm | ~                |  |
| Features<br>Color: No<br>Double-si<br>Staple: No<br>Speed: Un<br>Maximum | ded: No<br>)<br>known<br>) resolution: 20 | Prefe     | Paper available:<br>W110 x 257 mm | Print Test Page  |  |

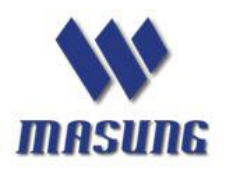

Tel: +86-755-23283616 www.masungtek.com

C. User gets driver test page, as below:

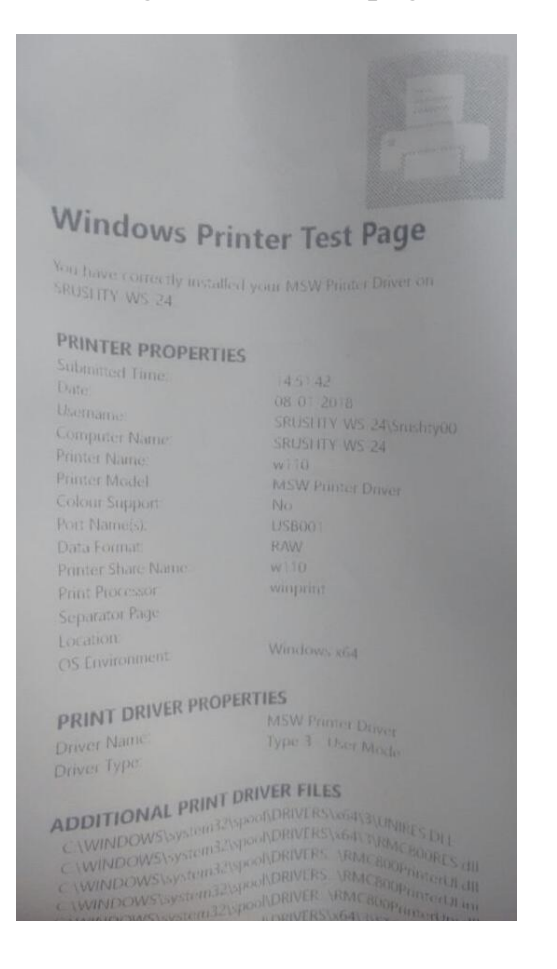

#### Step 10 how to see printer USB port

After driver has been installed successfully and printer has connected with user PC. then please open "Universal Serial Bus controllers" list that will show "USB printing Support" as below.

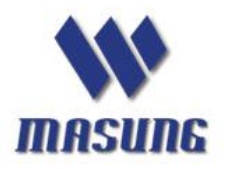

Tel: +86-755-23283616 www.masungtek.com

| Computer Management          |                                               |                |
|------------------------------|-----------------------------------------------|----------------|
| File Action View Help        |                                               |                |
| 🗢 🏟 🙎 🖬 🖨 🖌 🕯                | Q 📴 🙀 🚯                                       |                |
| E Computer Management (Local | 🛛 🚔 Tester_PC                                 | Actions        |
| a 🙀 System Tools             | Batteries                                     | Device Manager |
| D Task Scheduler             | 👂 🚛 Computer                                  | Marchiller     |
| Event Viewer                 | Disk drives                                   | More Actions • |
| Shared Folders               | Display adapters                              |                |
| Local Users and Groups       | DVD/CD-ROM drives                             |                |
| Performance                  | Human Interface Devices                       |                |
| 🚔 Device Manager             | De Controllers                                |                |
| ▲ Storage                    | Keyboards                                     |                |
| 🚟 Disk Management            | Mice and other pointing devices               |                |
| Services and Applications    | D Monitors                                    |                |
|                              | Network adapters                              |                |
|                              | Ports (COM & LPT)                             |                |
|                              | Processors                                    |                |
|                              | Sound, video and game controllers             |                |
|                              | Storage controllers                           |                |
|                              | System devices                                |                |
|                              | Universal Serial Bus controllers              |                |
|                              | Generic USB Hub                               |                |
|                              | Standard Enhanced PCI to USB Host Controller  |                |
|                              | Standard Universal PCI to USB Host Controller |                |
|                              | USB Composite Device                          |                |
|                              |                                               |                |
|                              |                                               |                |
|                              | USB KOOT HUD                                  |                |
|                              |                                               |                |
|                              |                                               |                |
|                              |                                               |                |
|                              |                                               |                |
|                              |                                               |                |
|                              |                                               |                |
|                              |                                               |                |
|                              |                                               | 1              |

### Click [Properties]

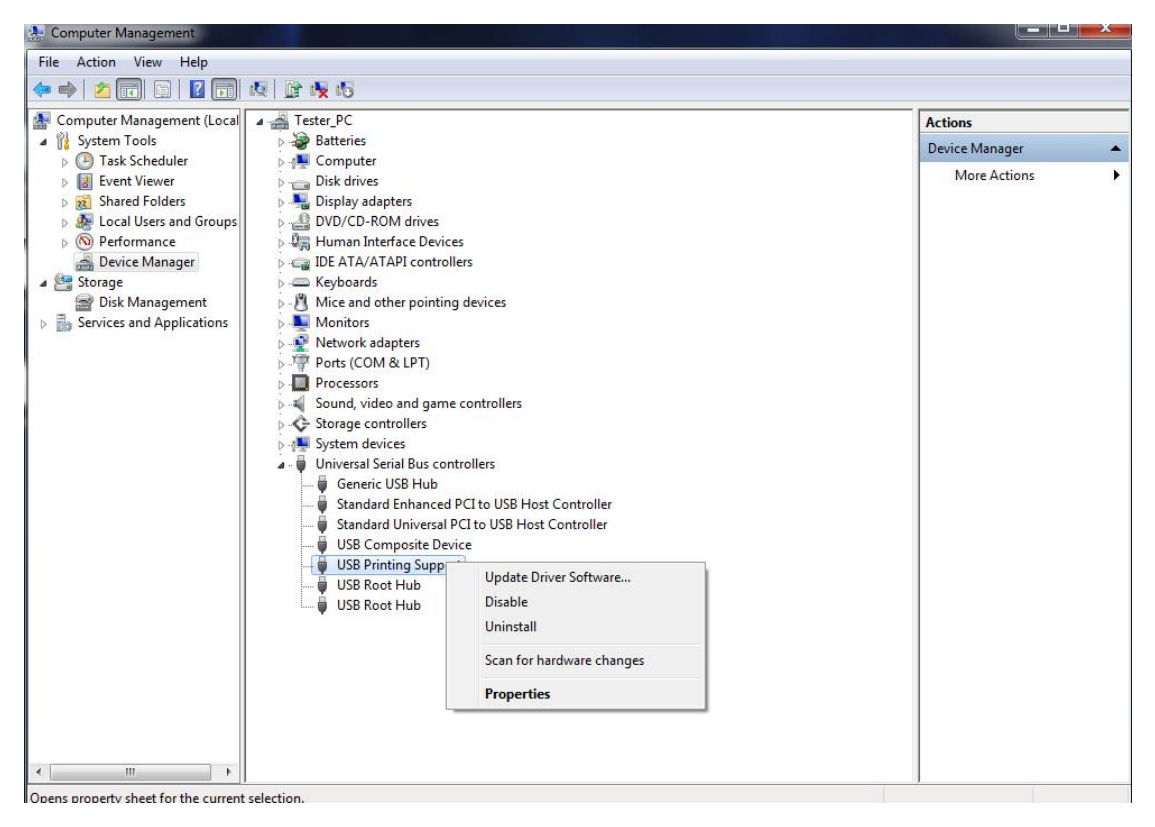

Choose the [Children] option to see the connected USB port.

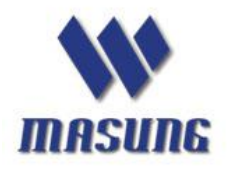

Tel: +86-755-23283616 www.masungtek.com

| Computer Management                                           |                |
|---------------------------------------------------------------|----------------|
| File Action View Help                                         |                |
| 🗢 🔿 🖄 🗊 📓 📓 ঝ 🕼 🚱 65                                          |                |
| 🛃 Computer Management (Local 🛛 🛛 🛃 Tester_PC                  | Actions        |
| 🔺 🙀 System Tools 🛛 👘 🎯 Batteries                              | Device Manager |
| Om Task Scheduler     Om      ISB Printing Support Properties | More Actions   |
| Event Viewer     Disk Cost Finiting Support Properties        | Wore Actions   |
| Shared Folders                                                |                |
| Merformance                                                   |                |
| USB Printing Support                                          |                |
| A 🔄 Storage                                                   |                |
| Disk Management                                               |                |
| Services and Applications Monit                               |                |
| ⊳-💇 Netw                                                      |                |
| Ports                                                         |                |
| USBPRINT UDKnownPrinter/s&15tb36su8USB001                     |                |
| >-L Proce                                                     |                |
| Stora                                                         |                |
| Suba                                                          |                |
|                                                               |                |
| G                                                             |                |
| — 🥡 St                                                        |                |
|                                                               |                |
| 🖟 U                                                           |                |
|                                                               |                |
|                                                               |                |
|                                                               |                |
| OK Cancel                                                     |                |
|                                                               |                |
|                                                               |                |
|                                                               |                |
|                                                               |                |
| ۲ m k                                                         |                |
|                                                               |                |